## Bidder Portal简易指南

2016年3月 版本4.0

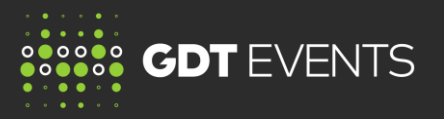

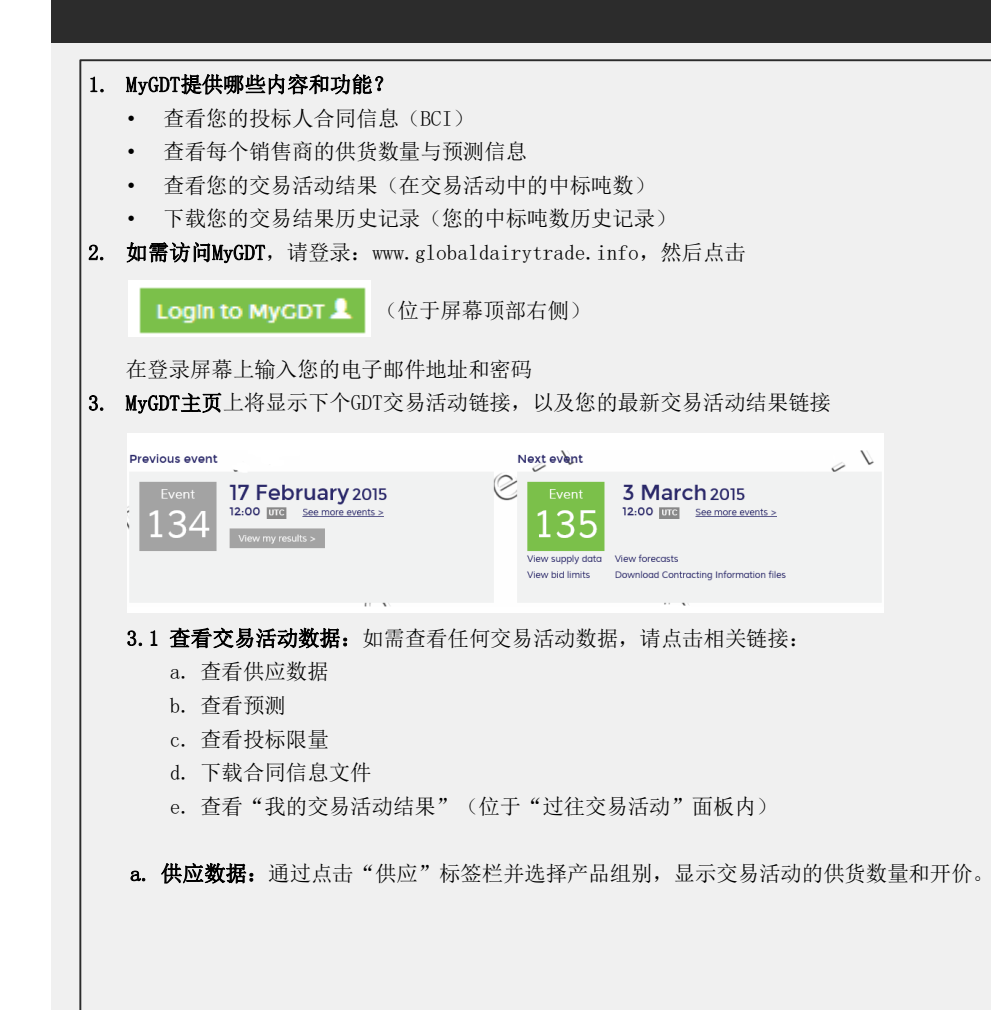

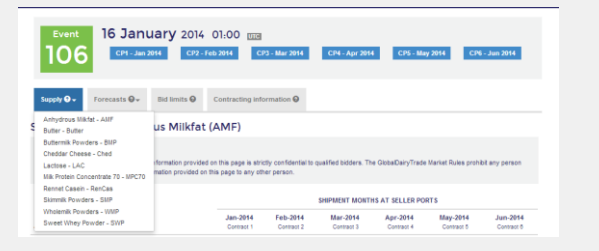

b. 预测数据:如需显示未来四个交易活动的预测供货数量(当销售商提供数据时)以及6或12 个月内的预测数据,请点击"供应"标签栏并选择产品组别。

| Supply 🚱 🗸                      | Forecasts 😌 🗸                              | Bid limits 🚱      | Contracting information <b>9</b>           |  |  |
|---------------------------------|--------------------------------------------|-------------------|--------------------------------------------|--|--|
|                                 | Anhydrous Milkfat - AMF<br>Butter - Butter |                   | s Milkfat (AMF)                            |  |  |
| precast In                      |                                            |                   |                                            |  |  |
| mportant Notice                 | Buttermilk Powders                         | s - BMP           |                                            |  |  |
|                                 | Cheddar Cheese -                           | Ched              |                                            |  |  |
| xcept information Lactose - LAC |                                            |                   | ed on this page is strictly confidential t |  |  |
| rom communicati                 | Milk Protein Conce                         | ntrate 70 - MPC70 | this page to any other person.             |  |  |
|                                 | Rennet Casein - Re                         | enCas             |                                            |  |  |

**c. 投标限量:**选择"投标限量"标签栏,查看在此个交易活动中,每个销售商将允许您针对所 有产品进行投标购买的最大产品数量。您可以使用本屏幕上提供的电子邮件地址,向相关的 销售商查询任何关于您的投标限量的问题。

|                                            |                        | CONTRACT PERIODS       |                        |                        |                        |                        |                         |
|--------------------------------------------|------------------------|------------------------|------------------------|------------------------|------------------------|------------------------|-------------------------|
| Seller                                     | Jan-2014<br>Contract 1 | Feb-2014<br>Contract 2 | Mar-2014<br>Contract 3 | Apr-2014<br>Contract 4 | May-2014<br>Contract 5 | Jun-2014<br>Contract 6 | Total Seller Bid Limits |
| Amul<br>Contact email@example.com          | 0                      | 0                      | 0                      | 0                      | 0                      | 0                      | 0                       |
| Arla<br>Contact arlahelp@example.com       | 0                      | 0                      | 0                      | 0                      | 0                      | 0                      | 0                       |
| DairyAmerica<br>Contact DAhelp@example.com | 1,000                  | 1,000                  | 750                    | 500                    | 500                    | 0                      | 3,750                   |

**d. 合同信息:**请选择本标签栏以查看相关的合同信息。您可通过点击与每个销售商对应的链接, 下载您的所有合同信息。

## Bidder Portal 简易指南 2016年3月 版本4.0

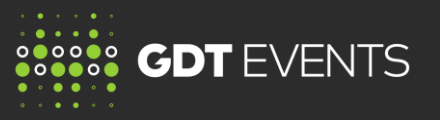

| <ul> <li>您的合同信息文件由销售商专门提供,并会在举办每个交易活动时进行更新。这些文件包含以下信息:</li> <li>投标限量</li> <li>货运信息</li> <li>其他收费</li> <li>销售商合同条款</li> </ul>                                                                                                    | Home       Events         Events 0         Search events         You can search based upon the following event details: Event name, number, month, year or status.         IOS         Search         Vertice         Wed, 11 Dec 2013                                                                                                    |
|----------------------------------------------------------------------------------------------------|----------------------------------------------------------------------------------------------------|
| Artial     Download BCI file 4       Contact artialety@example.com     Download BCI file 4       DairyAmerica     Download BCI file 4       Contact artialety@example.com     Download BCI file 4                                      | <ol> <li>我的全部交易活动结果:选择本标签栏,按Excel格式下载您的全部交易结果历史记录(中标 吨数)。这将提供在您参与的每个交易活动中您的最终交易结果。</li> <li>培训菜单:本标签栏包含旨在协助您了解GDT Events的培训资料。</li> <li>拾香您的详细信息:请检查"主要联系人电子邮件"是否为在每个交易活动中负责投标人员的</li> </ol>                                                                                                    |
| Supply ● Forecasts ● Bid limits ● Contracting information ● My results ●     Important Notice     Important Notice     Important in this table represents your winning bids on GDT. Actual quantities Stored Stored are use additional | 密码重置程序,这是一个必要的步骤。                                                                                                    |
| fees that may be charged by Sellers.                                                                                                    | Announcements for bidders Compared Society (1997) From 30 October 2014, you will be able to accordently in MyGDT, including results from the latest strigt and all results from every Trading Event This will enable you to access but inflair results at any time, and will avoid the need to make a copy of the full on gate a copy of the full on gate |
| <ul> <li>MyGDT交易活动菜单标签栏允许您搜索与过往交易活动相关的信息。</li> <li>您可使用交易活动名称、编号、月份或年份进行搜索。</li> <li>点击交易活动图块,然后如本指南中的3.1部分所示,按照子菜单进行操作。</li> </ul>                                                                                                    | 通过点击用户名(位于屏幕顶部右侧)了解更多信息:<br>Contact Welco * Michael Notary Log out<br>My GDI: Bidder 8001381<br>Test Bidder                                                                                                    |